### 展览观众在线注册操作指南

根据政府相关部门的疫情防控规定,所有参观展览的观众,必须在线完成实名注册, 现场换取观众证件,达到疫情防控健康标准(健康绿码、体温正常),方可入场参观。 一、观众提前在线注册操作流程(免费)

1、微信扫码或搜索微信公众号"CSTT",关注 CSTT 公众号

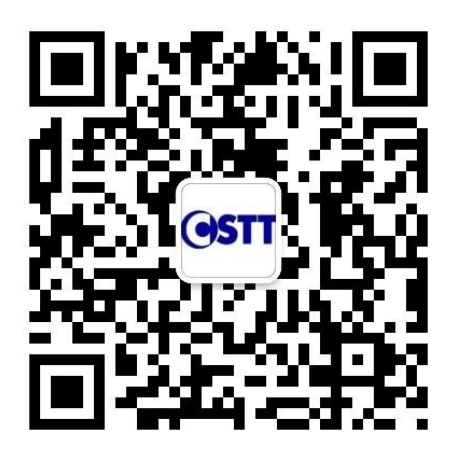

#### 2、进入CSTT公众号界面,

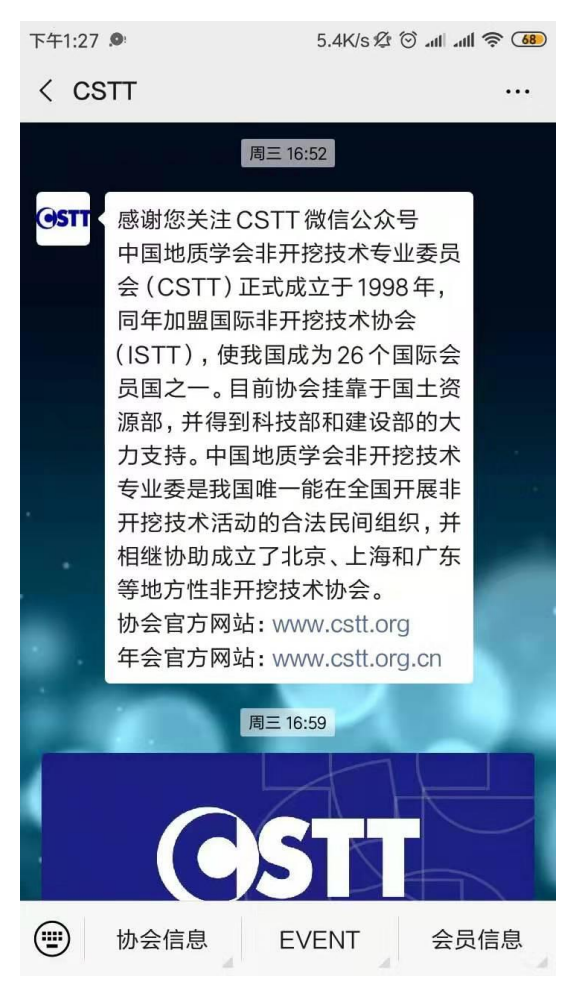

3、点击底部菜单"EVENT"选项,在展示出的二级菜单中点击"观展注册",

进入大会注册表界面如下图所示:

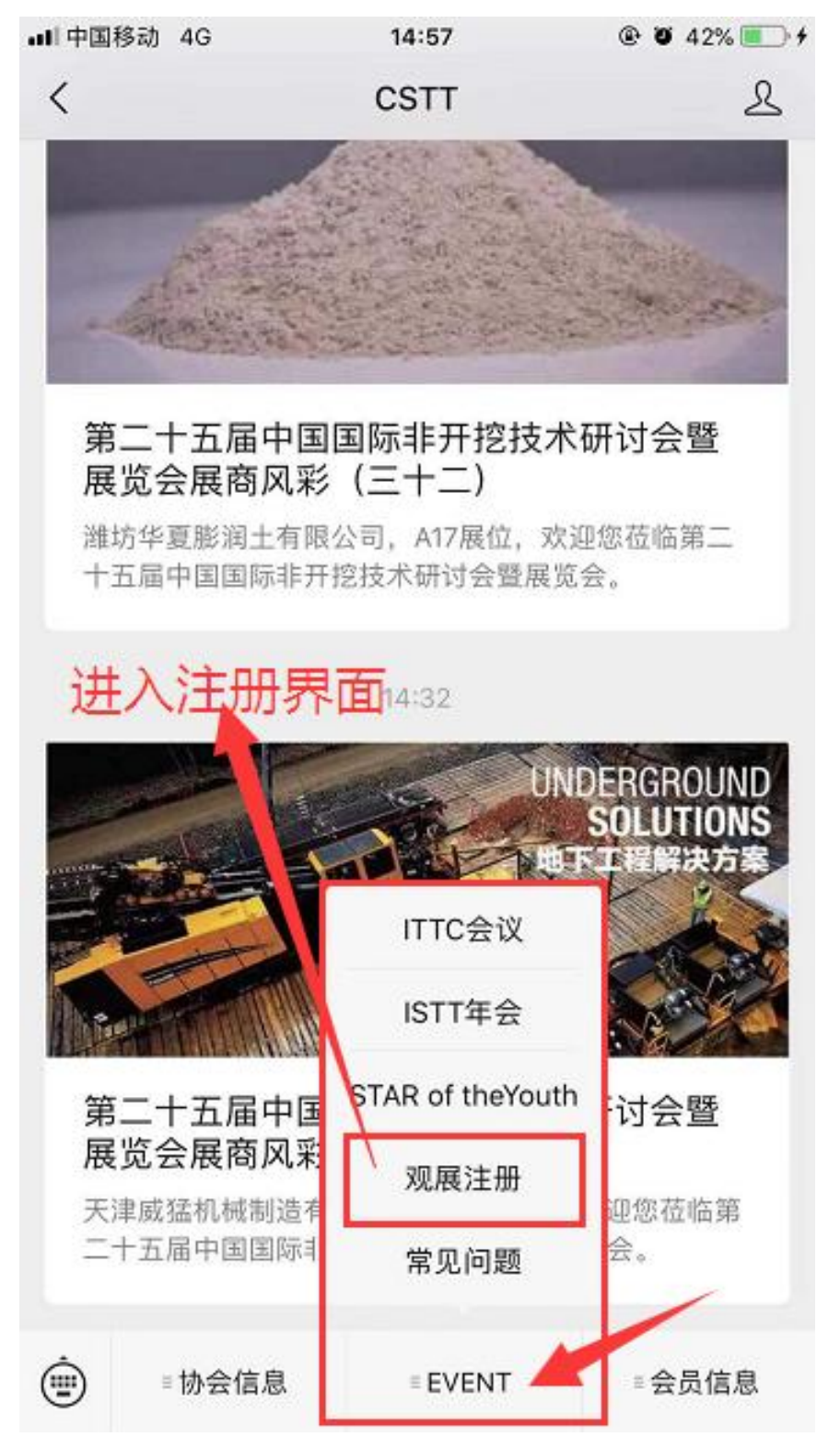

4、进入注册页面,填写注册信息,信息项前面带\*的为必填项

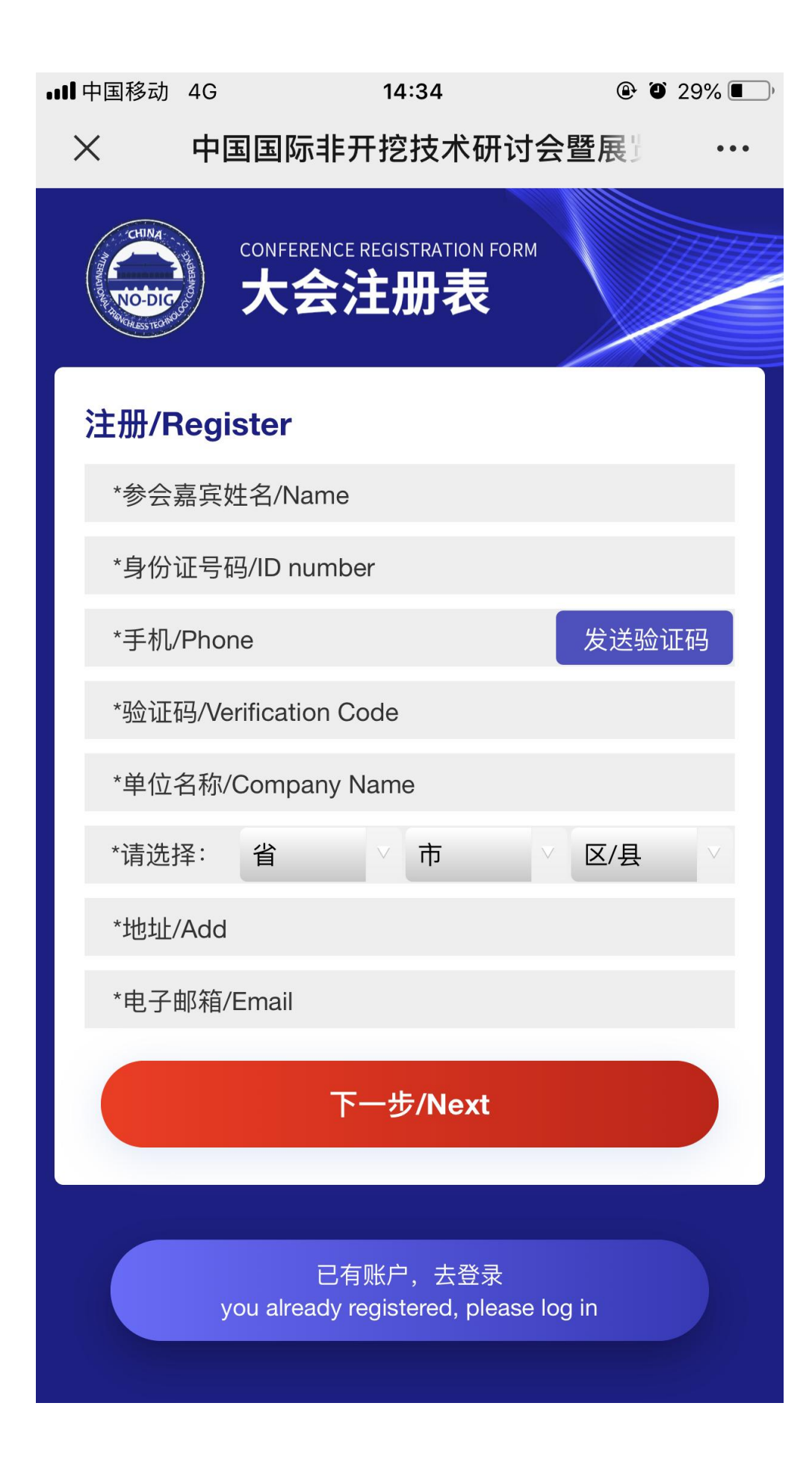

× 中国国际非开挖技术研讨会暨展览会-I... ···

CONFERENCE REGISTRATION FORM

大会注册表

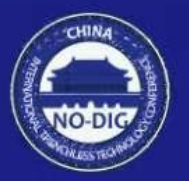

# 注册/Register

部门/Department

职务/Title

邮编/Postal Code

电话/Tel

传真/Fax

网址/Website

## 下一步/Next

5、填写并完成展会问卷调查

| 下午1:52 D 0.0K/s 2 ③ all all 奈 G                   |  |  |
|---------------------------------------------------|--|--|
| × 中国国际非开挖技术研讨会暨展览会-I ···                          |  |  |
|                                                   |  |  |
| 问卷调查/Questionnaire                                |  |  |
| 1. 贵单位所在的行业 Types of Your<br>Company/Organization |  |  |
| ● 政府/协会Government/Organization                    |  |  |
| ○ 研究院所Research Institute                          |  |  |
| ○ 生产企业Manufacturer                                |  |  |
| ○ 代理公司Agent                                       |  |  |
| ─ 施工单位Contractor                                  |  |  |
| ○ 其他(请指出)Other                                    |  |  |
| 2. 贵单位参会参展的目的 Purpose (Multi-<br>Choice)          |  |  |
| 进行技术交流Technology Exchange                         |  |  |
| 收集资料Information Collection                        |  |  |
| 推销服务和产品Promotion                                  |  |  |

了解行业发展Knowing about the industry development

6、完成上述步骤,在最后支付界面上方的"邀请码"一栏,输入邀请码: ITTC2021, 然后点击"确认",再点击最下方"免费注册"按钮即可免费注册成功。展会现场注册(2021年4月16日-18日),需微信支付10元,方可报名成功。

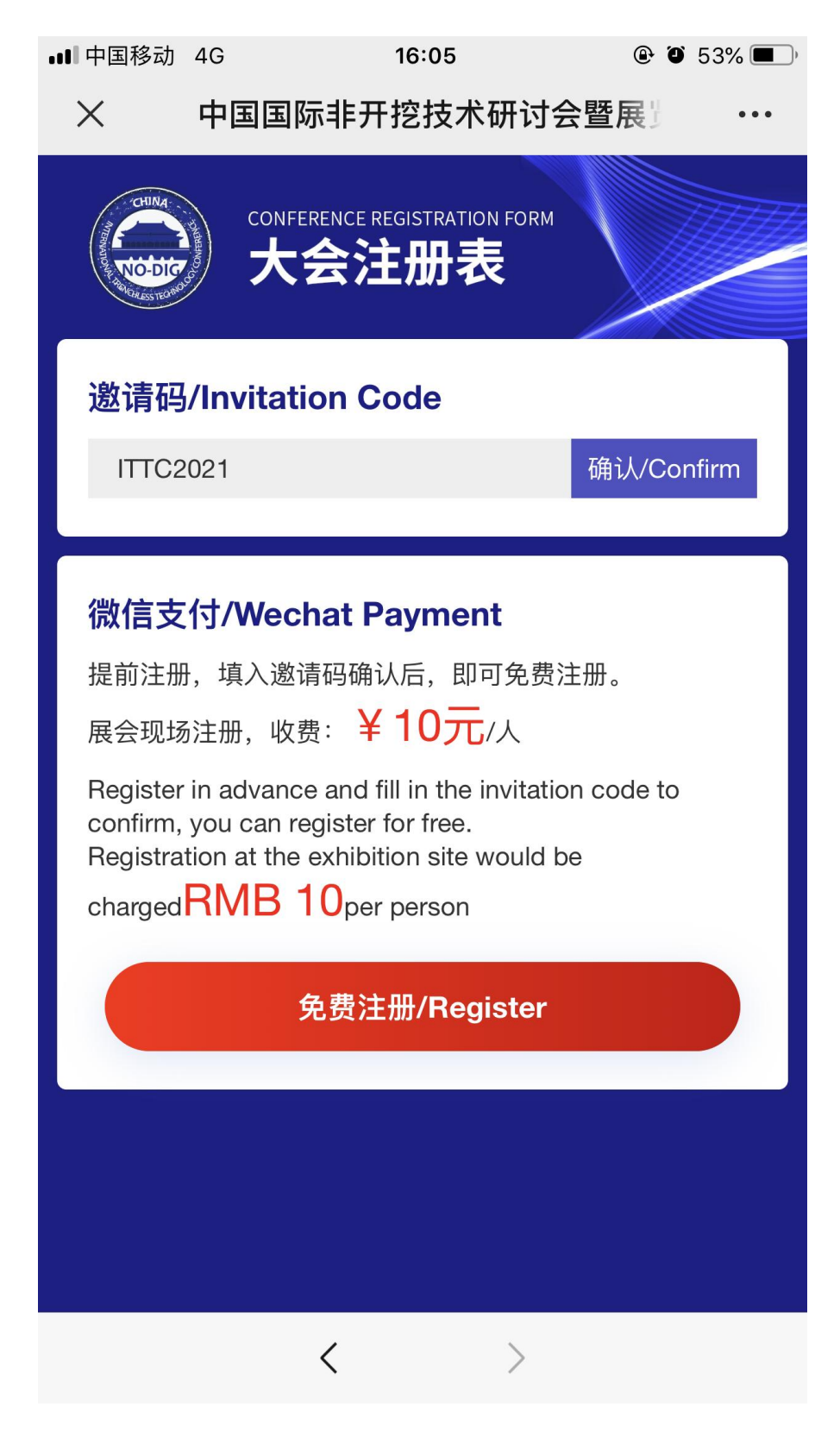

7、注册报名成功后,**请保存好带有二维码的截图**,展会现场向工作人员出示扫码后, 即可获得参观证件入场。如下图所示:

| 下午1:53 .0 0.91                   | K/s 🖉 🕥 all all 😤 🚳 |
|----------------------------------|---------------------|
| × 中国国际非开挖技术研讨会                   | 暨展览会-1              |
| CONFERENCE REGISTRATION<br>大会注册表 | FORM                |
| 恭喜您报名成功!以下内<br>存!                | 容麻烦截图保              |
| 参会嘉宾姓名/Name:卡                    |                     |
| 单位名称/Company Name: 十             |                     |
| 职务/Title:                        |                     |
| 手机/Phone: 18353{                 |                     |
| 登记确认号/Register Confirm           | ation Code:         |
| 80                               |                     |
|                                  |                     |

### 二、展会现场观众注册操作流程

1、4月16日至18日,展会现场注册需收费10元。前面的操作流程与"提前在线注册"相同,至最后一个页面(下图所示),"邀请码"一栏已无法输入内容,直接点击页面最下方"立即注册"按钮,进入微信支付界面完成支付,即可注册成功。

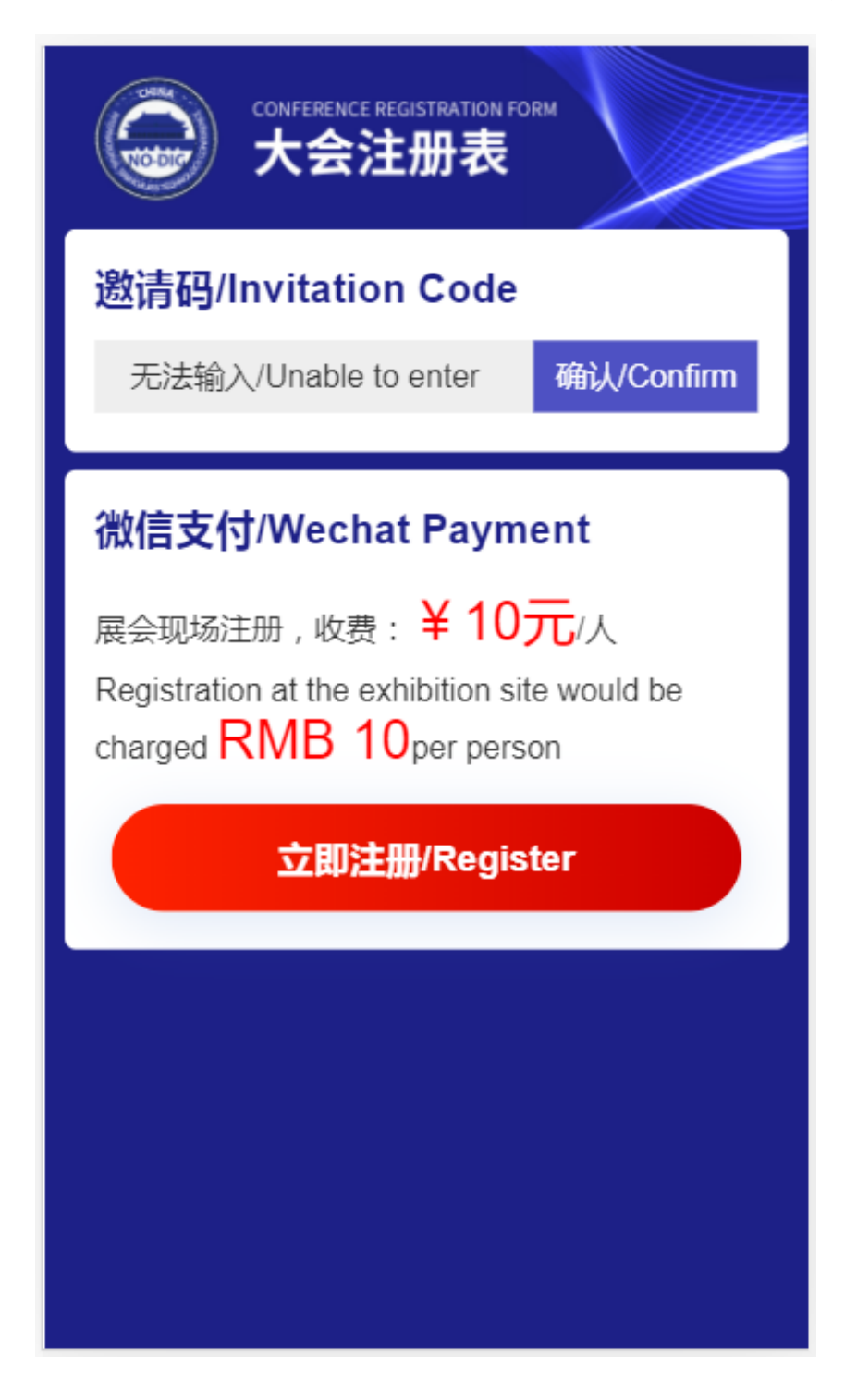

2、完成支付,出现报名成功界面,说明你已成功注册,请保存带有二维码的截图或保留在下图的界面,现场向工作人员出示扫码后,即可获得参观证件入场。如下图所示:

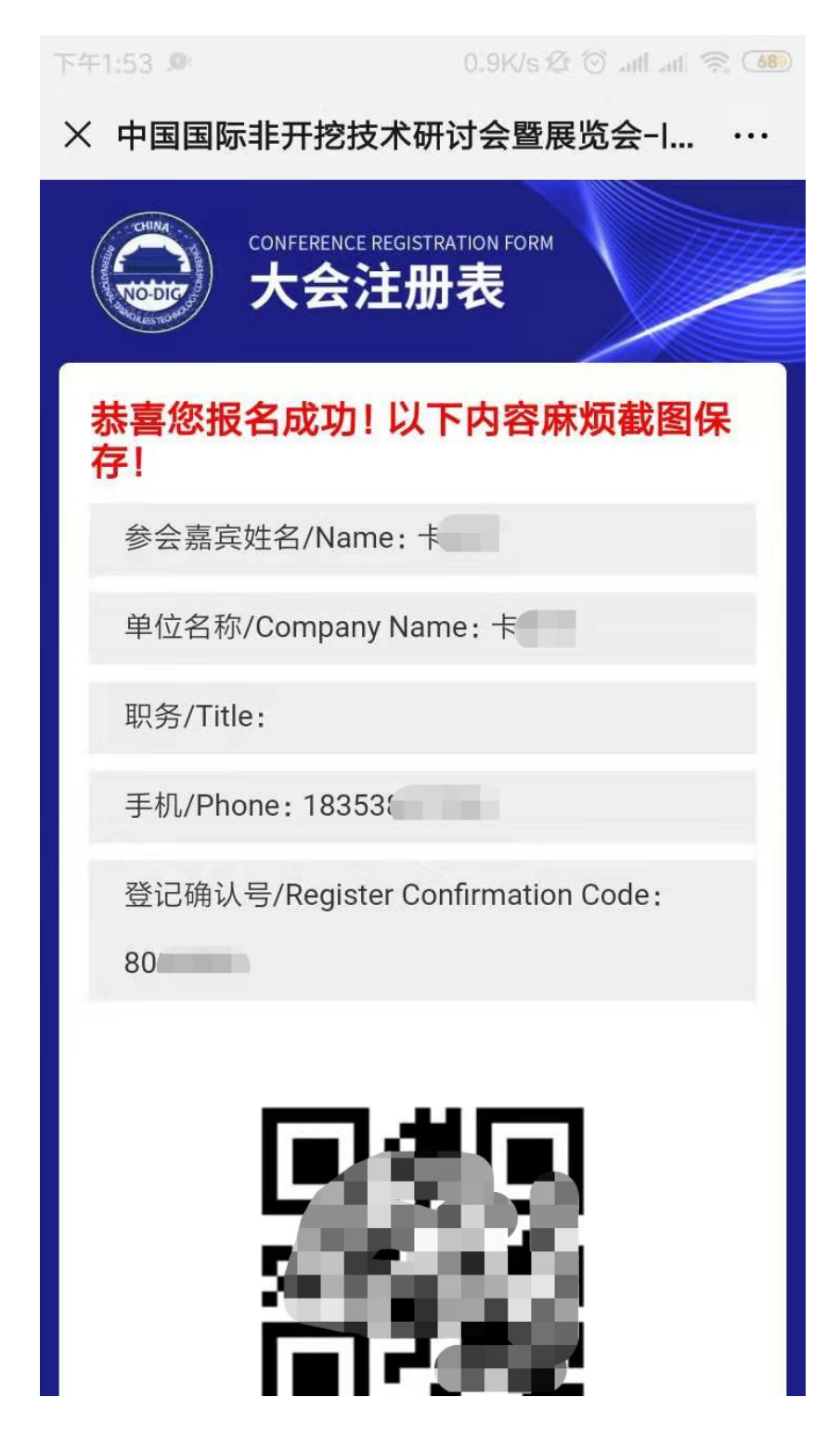

三、已完成在线观众注册,需找回二维码的操作流程

(已提前完成注册,但未保存或遗失二维码截图)

1、进入"CSTT"微信公众号

2、点击底部菜单"EVENT"选项,在展示出的二级菜单中点击"观展注册",进入注册界面,如下图所示:

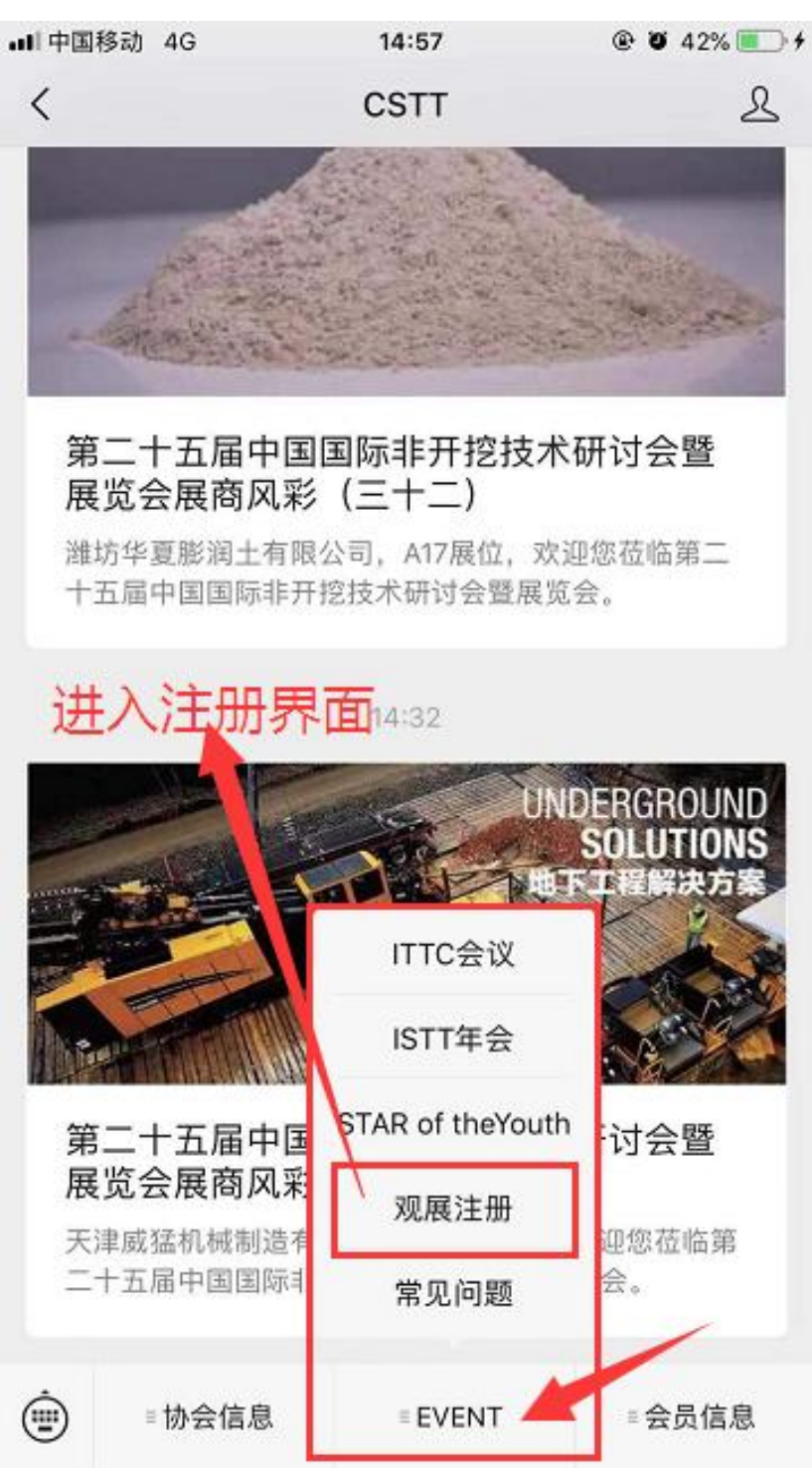

3、在注册界面,点击界面下"已有账户,去登陆"按钮,进入登录界面,输入原来注册过的手机号,发送验证码,输入接收到的验证码,点击登录即可。如图所示:

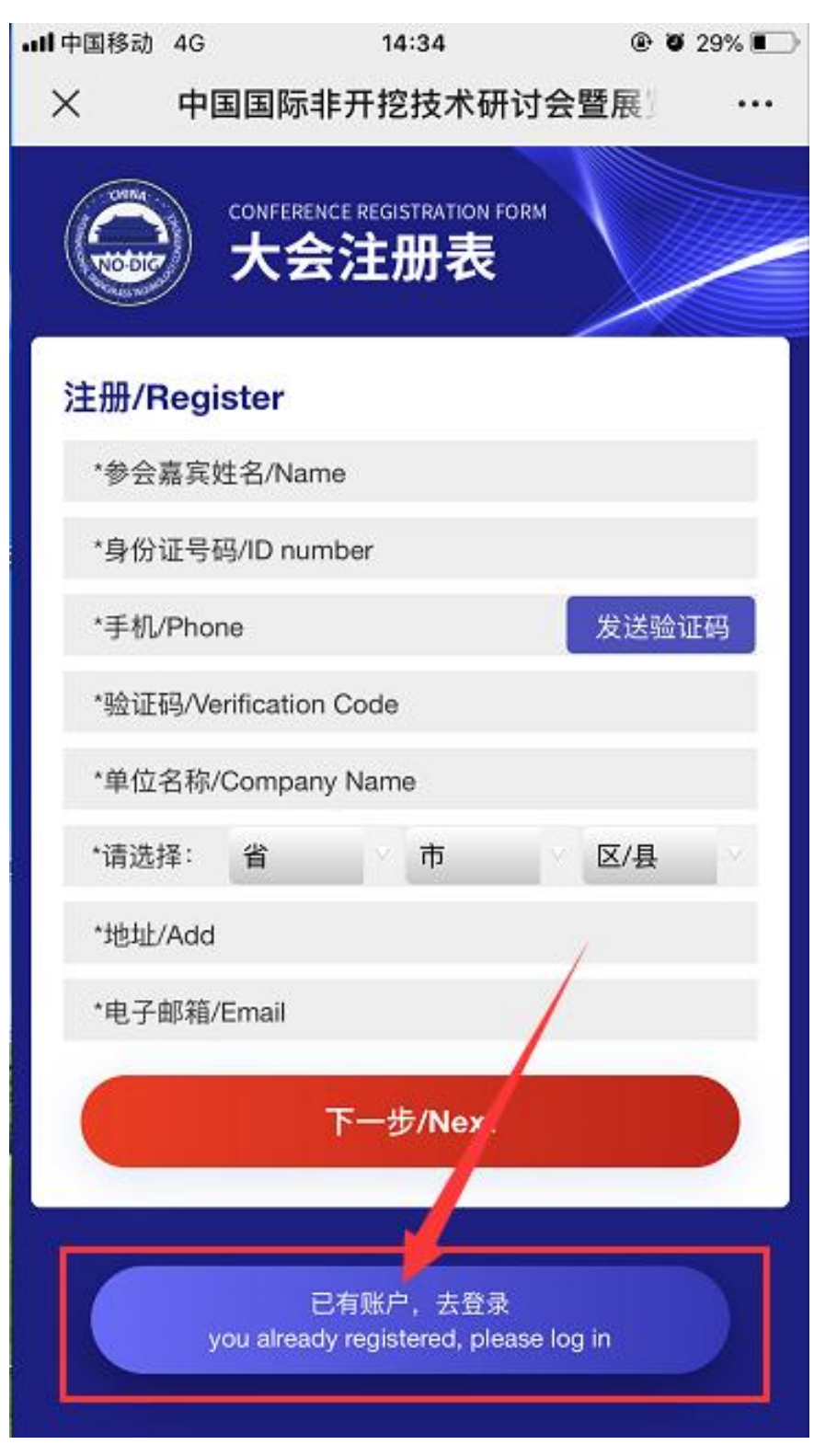

× 中国国际非开挖技术研讨会暨展览会-I... ···

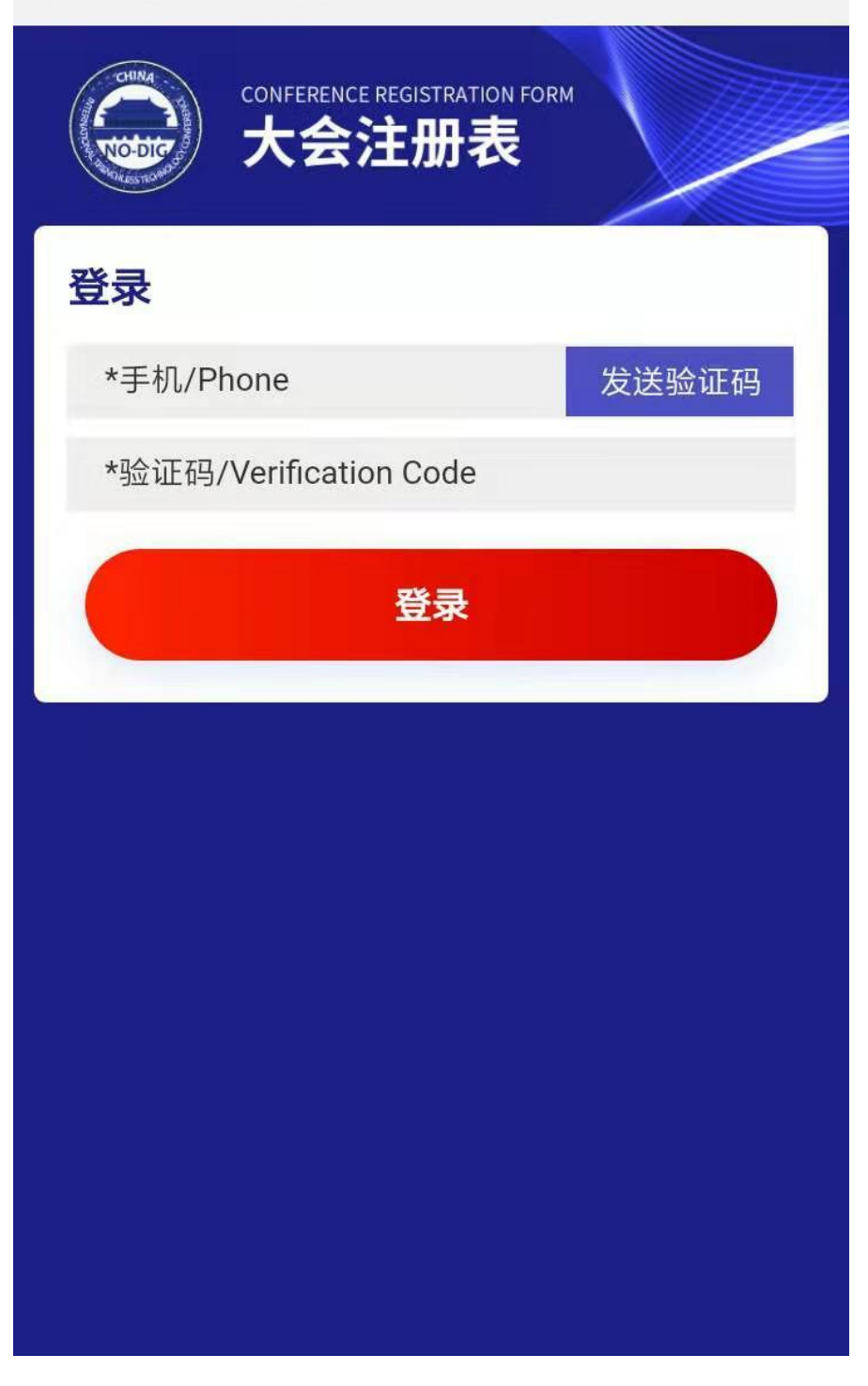

4、进入报名成功界面,展会现场向工作人员出示扫码后,即可获得参观证件入场

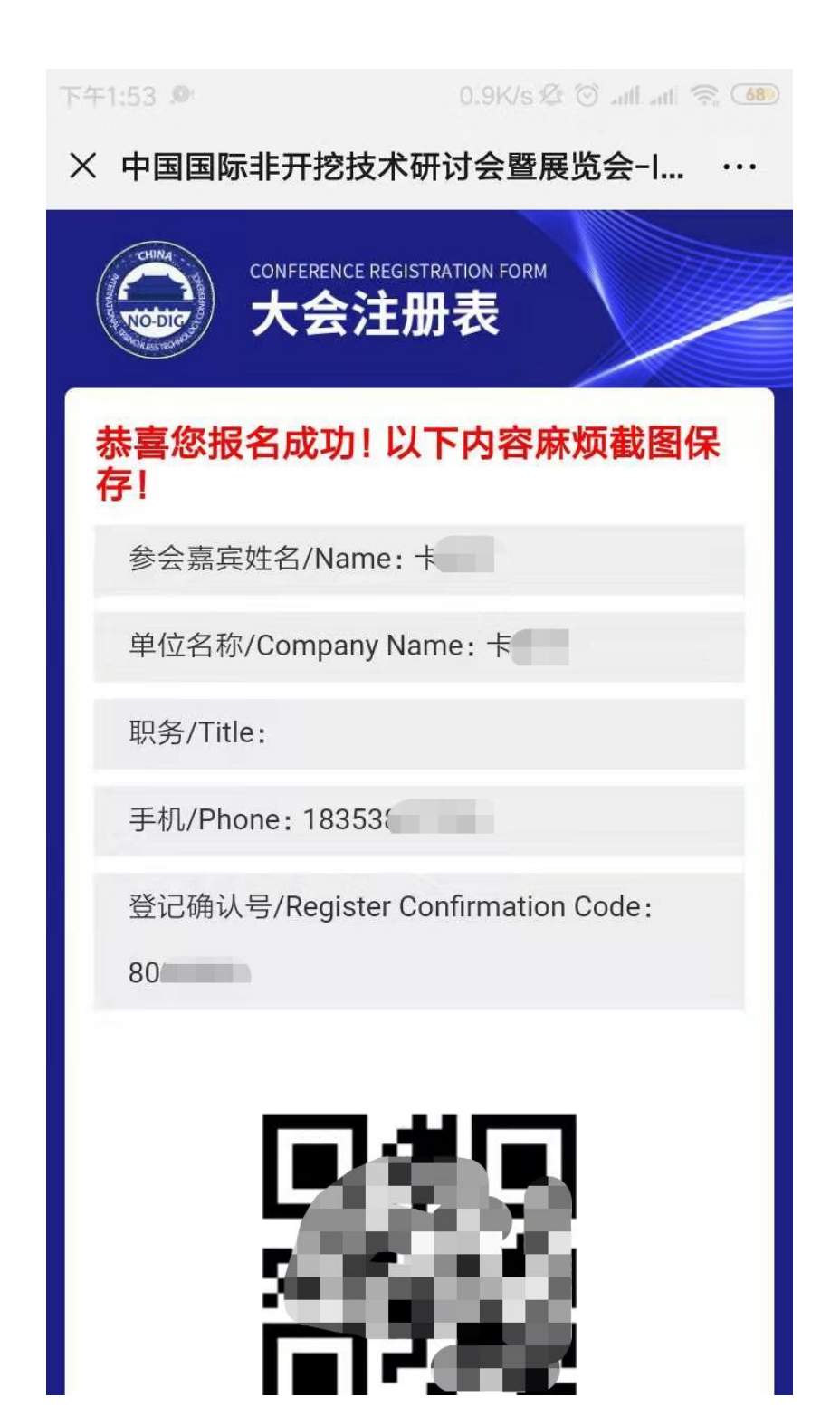